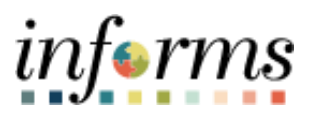

**Miami-Dade County** 

## Review and Forecast Employee Absence Balances

Version 1.0

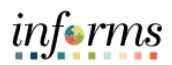

## **TABLE OF CONTENTS**

| TABLE OF CONTENTS                             | 2 |
|-----------------------------------------------|---|
| PURPOSE                                       | 3 |
| REVIEW AND FORECAST EMPLOYEE ABSENCE BALANCES | 4 |

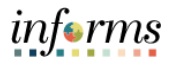

## PURPOSE

This document explains the process of reviewing and forecasting absence balances within the INFORMS system. This document is for Managers.

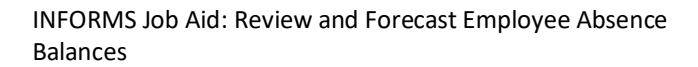

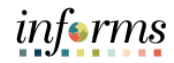

## **REVIEW AND FORECAST EMPLOYEE ABSENCE BALANCES**

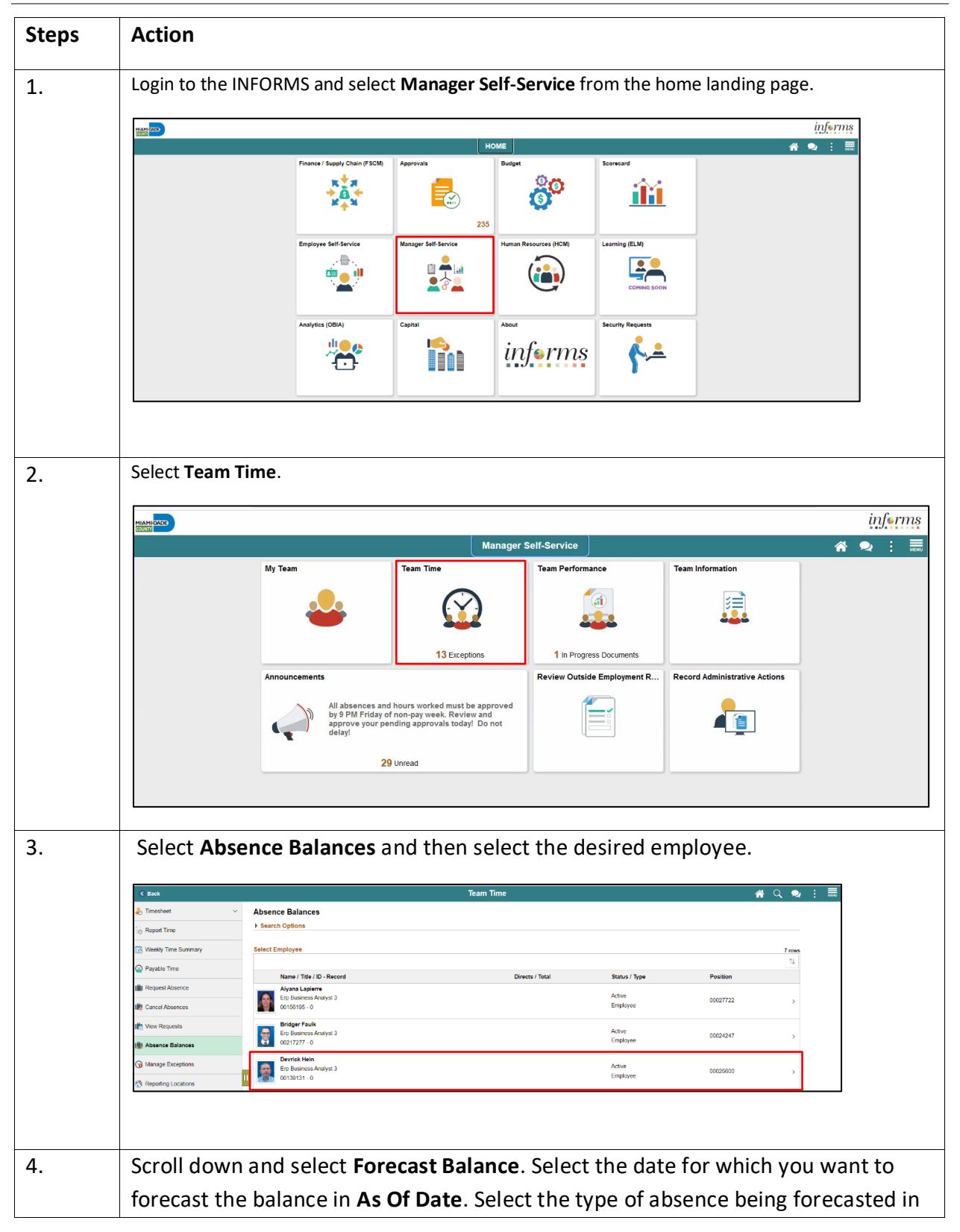

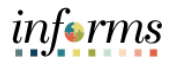

| C Back                                                                                                    |     |                                                     | Team Time                                         |              |            | 🐔 Q 🗩 |
|----------------------------------------------------------------------------------------------------|-----|-----------------------------------------------------|---------------------------------------------------|--------------|------------|-------|
| limesheet                                                                                                    | ~   | Absence Balances                                    |                                                   |              |            |       |
| E Report Time                                                                                                    |     | Devrick Hein ()<br>Erp Business Analyst 3           |                                                   |              |            |       |
| O report time                                                                                                    |     | Return to Select Employee                           |                                                   |              |            |       |
| B Weekly Time Summary                                                                                                    |     |                                                     |                                                   |              |            |       |
| Payable Time                                                                                                    |     | Birthday Holiday Balance<br>As Of 08/06/2023        |                                                   | 0 00 Days    |            |       |
| Request Absence                                                                                                    |     | Floating Holiday Balance                            |                                                   |              |            |       |
| 🕂 Cancel Absences                                                                                                    |     | As Of 08/06/2023                                    |                                                   | 0 00 Days    |            |       |
| Tiew Requests                                                                                                    |     | As Of 08/06/2023                                    |                                                   | 842.00 Hours |            |       |
| () Absence Balances                                                                                                    |     | Compensatory Leave Balance                          |                                                   |              |            |       |
| Manage Exceptions                                                                                                    |     | As Of 08/06/2023                                    |                                                   | 0.00 Hours   |            |       |
| ( a c c c c                                                                                                    |     | As Of 08/06/2023                                    |                                                   | 60.00 Hours  |            |       |
| 59 Reporting Locations                                                                                                    |     | Annual Leave Balance                                |                                                   |              |            |       |
| Workforce Availability                                                                                                    |     | As Of 08/06/2023                                    |                                                   | 653.00 Hours |            |       |
|                                                                                                    |     | "Disclaimer The current balance does no             | ot reflect absences that have not been processed. |              | _          |       |
|                                                                                                    |     | <ul> <li>Forecast Balance</li> </ul>                |                                                   |              |            |       |
|                                                                                                    |     | As of                                               | Date 09/05/2023                                   |              |            |       |
|                                                                                                    |     | Filter by                                           | Type Birthday Holiday •                           |              |            |       |
|                                                                                                    |     | Absence N                                           | Entriday Holday - Used V Current balance 0.00     | Jays-        |            |       |
|                                                                                                    |     |                                                     |                                                   |              |            |       |
| K Back                                                                                                    |     |                                                     | Team                                              | lime         |            |       |
| 🗞 Timesheet                                                                                                    | × . | Absence Balances                                    |                                                   |              |            |       |
| © Report Time                                                                                                    |     | Erp Business Analyst 3<br>Return to Salect Employee |                                                   |              |            |       |
| 🔞 Weekly Time Summary                                                                                                    |     | Target Agencies Control Englishee                   |                                                   |              |            |       |
| Pavabla Tima                                                                                                    |     | Birthday Holiday Balance                            |                                                   |              |            |       |
| W rayable rine                                                                                                    |     | As Of 08/06/2023                                    | Forecast                                          | Details      | $(\times)$ |       |
| Request Absence                                                                                                    |     | Floating Holiday Balance                            |                                                   |              | <b>_</b>   |       |
| and the second second s |     | As Of 08/06/2023                                    | Birthday Holiday Balance                          | 0.00         |            |       |
| Under Absences                                                                                                    |     | As Of 08/06/2023                                    | L                                                 |              |            |       |
| View Requests                                                                                                    |     |                                                     |                                                   |              |            |       |
| Cancer Absences                                                                                                    |     | Compensatory Leave Balance                          |                                                   |              |            |       |
| View Requests                                                                                                    |     | As Of 08/06/2023                                    |                                                   |              |            |       |